Log in to UGA Elements at <a href="https://elements.uga.edu/">https://elements.uga.edu/</a>

To save time entering like items, you can make a copy of an existing record. This feature is **ONLY** available in items in the **Professional Activities** section and the **Instruction** section.

From the *Homepage*, Click in the section that contains the records you wish to duplicate.

| Scholarly & creative works                                           | Sponsored projects                                    | :   | Professional activitie                                                                                                    |                     | action             |          |
|----------------------------------------------------------------------|-------------------------------------------------------|-----|----------------------------------------------------------------------------------------------------|---------------------|--------------------|----------|
| Claimed  Internet publication  T professional/scholarly presentation | Claimed<br>You have no claimed sponsored<br>projects. |     | 1 administrative effort     7 educational/outreach prese     3 memberships: committee     1 project (e.g., applied resean | nibe 15<br>ch/instr | 1 student academic | advising |
| + ADD NEW VIEW ALL                                                   | + ADD NEW VIEW                                        | ALL | + ADD NEW                                                                                                    | VIEW ALL            | + ADD NEW          | VIEW ALL |

You will see the option by clicking the three dots in the right corner of a record. Click *Create Copy*.

Once the copy is made, you will need to add/change at least one part of the new record, before it will allow you to save.

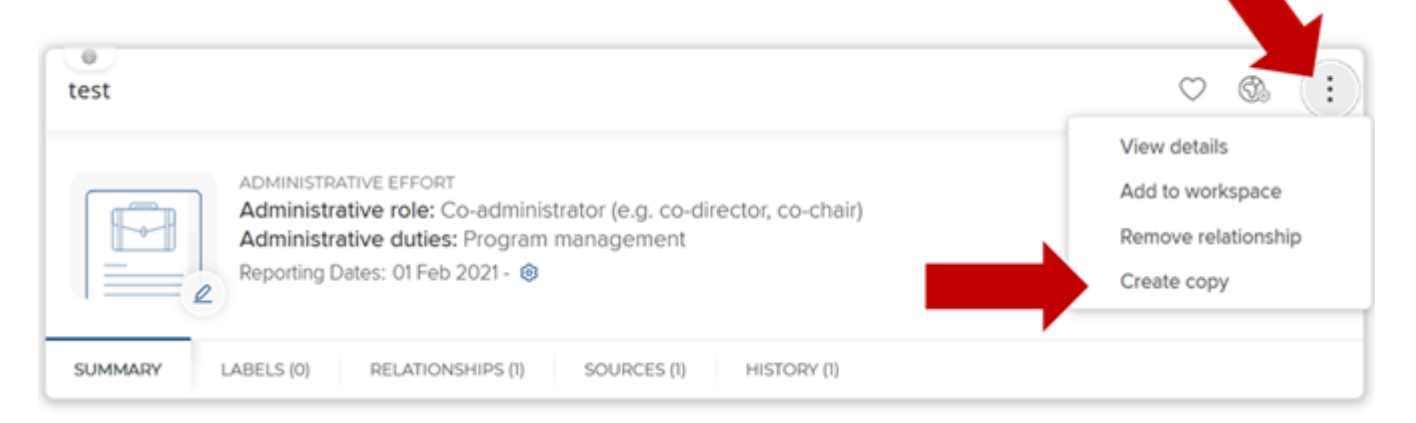

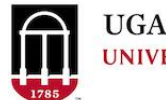